## Troubleshooting tips for using the MoEquity Tool

- 1. Use the Most Up-to-Date Tool
  - a. Updated on 11/15/22 and posted on MoEquity webpage <u>https://www.maine.gov/doe/covid-19/fedrelief/equitydata</u> (right column)
  - b. As feedback comes in from SAUs, updates and revisions are made to the tool
- 2. Column Titles and Data need to align across tabs
  - a. Misaligned data can throw off the calculations in the populated tabs
- 3. Populated Tabs
  - a. The Year-to-Year Comparison (Gray), Year1 Budget\_Refractor tab (orange/yellow) and Year 2 Budget\_Refractor tab (orange/yellow) are populated by what is entered into the manual entry tabs (green and blue tabs),
  - b. No data or information is entered manually into the Year-to-Year Comparison (Gray), Year1 Budget\_Refractor tab (orange/yellow) or Year 2 Budget\_Refractor tab.
- 4. Manual Entry Tabs
  - a. Cost Center & Student Counts tab (Green), Year1 Budget Expenditures tab (blue), Year 2
    Budget Expenditures tab (blue), Year1 Staff Data tab (Light Blue), and Year2 Staff Data (Light Blue) need to have data manually entered by the SAU
  - b. This manually entered data will populate the gray and orange/yellow tabs
- 5. School Codes
  - a. School Codes need to align across all the appropriate tabs
- 6. Receive ID is
  - a. Salary or
  - b. Stipend
- 7. Profile ID is Staff ID
- 8. Enrollment Type is
  - a. W2 or
  - b. Contractor
- 9. Cost Center & Student Counts Tab
  - a. Grade Span Columns needs to align
  - b. Column D needs to align (be the same as) with Column N
- 10. Cost Centers need to align across the tabs
  - a. Make sure that the cost center listed for a school is the same for that school in each of the green and blue tabs
  - b. Cross check with the populated tabs
- 11. Tool will compare only 2 year's data at one time, a separate must be created to compare FY22 to FY21 data and FY23 to FY22 data.